## e-OKUL YÖNETİM BİLGİ SİSTEMİNDE İŞLETMELERDE MESLEKİ EĞİTİM UYGULAMALARI MODÜLÜ KULLANIM KILAVUZU

e-Okul Yönetimi Bilgi Sisteminde "İşletmelerde Mesleki Eğitim Uygulamaları Modülü"

- 3308 sayılı Mesleki Eğitim Kanunu kapsamında resmi/özel mesleki ve teknik ortaöğretim öğrencileri, Mesleki Eğitim Merkezlerine ilk defa kayıt olacak öğrenciler ile Mesleki Açık Öğretim öğrencilerinin işletmelerde beceri eğitimi/staja ilişkin iş ve işlemlerinin Sosyal Güvenlik Kurumu ile koordineli bir şekilde e-Okul sistemi üzerinden yapılabilmesi,
- 6764 Sayılı Kanun kapsamında işletmelere ödenecek Devlet Katkısı payının hesaplanmasına yönelik tüm bilgilerin e-Okul sisteminden alınabilmesi,
- 5510 sayılı Sosyal Sigortalar ve Genel Sağlık Sigortası Kanunu kapsamında iş kazası ve meslek hastalığı sigortası kapsamında 10, 11 ve 12 inci sınıf öğrencilerinin sigortalanmalarına ilişkin iş ve işlemlerin yapılabilmesi amaçlarıyla oluşturulmuştur.

## Modülün kullanımına ilişkin açıklamalar;

**1.** Adım; e-Okul Sisteminde Kurum işlemleri ana başlığı altında yer alan **"İşletmelerde Mesleki Eğitim Uygulamaları"** alt modülü seçilecektir.

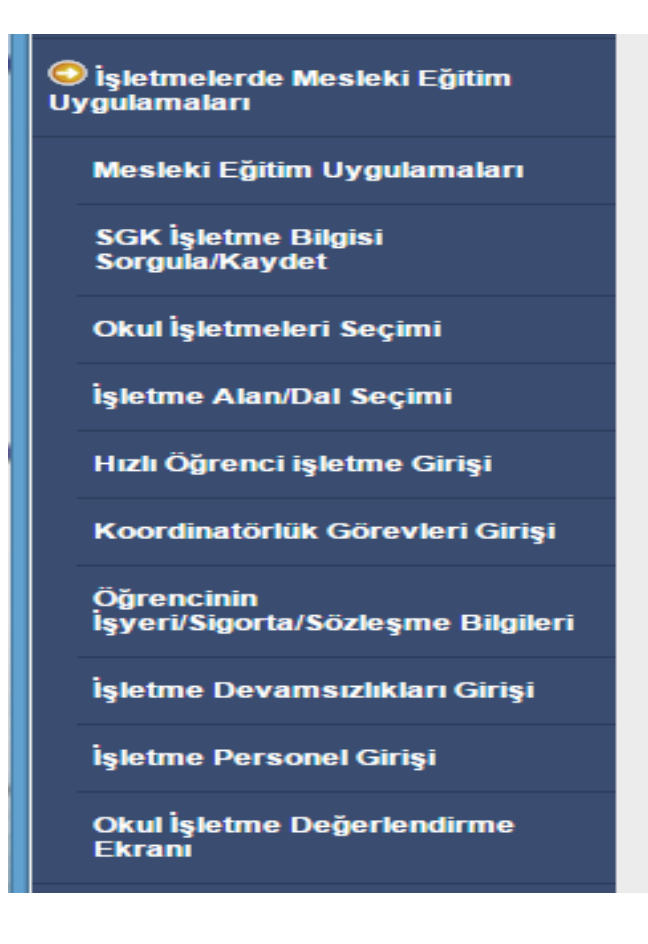

2. Adım; "Mesleki Eğitim Uygulamaları" ekranından okulun uygulamış olduğu mesleki eğitim uygulaması türlerinden (işletmelerde beceri eğitimi (iki gün okul+üç gün işletme), yoğunlaştırılmış eğitim, staj veya yaz uygulaması) bir veya birden fazlası seçilebilir.

Ayrıca okulun yapmış olduğu diğer mesleki eğitim uygulamalarının da seçilmesi gerekmektedir. Burada yapılan seçimlere göre sistem kullanılırken farklı ekranlar açılabilecektir.

| 9 🖻 🖥 Ø Q 🖶 💭 | GENEL K         | URUM İŞLEMLERİ - (Bakanlık Kullar | าเตรเ)                                            |                   |
|---------------|-----------------|-----------------------------------|---------------------------------------------------|-------------------|
|               |                 | Uygulama<br>Eğitimleri            | Uygulama Türleri                                  | Seç               |
|               |                 |                                   | İŞLETMELERDE BECERİ<br>EĞİTİMİ                    |                   |
|               |                 | UYGULAMA<br>TÜRI FRİ              | YOĞUNLAŞTIRILMIŞ EĞİTİM                           |                   |
| t             |                 |                                   |                                                   | ⊢≝                |
|               | Mesleki Eğitim  |                                   | TELAFI EĞİTİMİ                                    | ┼∺                |
|               |                 |                                   | TAMAMLAYICI EĞİTİM                                | $\overline{\Box}$ |
|               | Uygulaması Türü |                                   | TAM GÜN TAM YIL EĞİTİM<br>KAPSAMI                 |                   |
|               |                 |                                   | MESLEKİ AÇIK ÖĞRETİM<br>LİSESİ                    |                   |
|               |                 | DİĞER EĞİTİMLER                   | OKULDA İŞLETMEDE<br>MESLEKİ EĞİTİM                |                   |
|               |                 |                                   | HAFTA SONU, YARIYIL VE<br>YAZ TATILLERINDE EĞITIM |                   |
|               |                 |                                   | MESLEKİ AÇIK LİSE YÜZ<br>YÜZE EĞİTİM PROGRAMI     |                   |
|               |                 |                                   | MESEM                                             |                   |

- **3.** Adım; "İşletme Bilgileri" ekranından İşletme SGK Numarası (23 haneli) ile giriş yapılması gerekmektedir. SGK Numarası girildikten sonra sarı renkteki butona basılarak SGK sunucularından bilgi akışı ile işletmeye ilişkin tüm bilgilerin ekrana gelmesi sağlanacaktır. SGK' dan alınan bilgilerde değişikliğe izin verilmeyecektir.
- İşletme numarasında sorgulama yapıldığında sonuç alınamıyorsa il içindeki Sosyal Güvenlik İl Müdürlüğüne başvurulacaktır.

| İşletm<br>işlet<br>(°)<br>işlet<br>Çalış<br>işle<br>eğit<br>Kap | ne Bilgileri<br>tme SGK Numarası<br>tme Adı<br>şan Sayısı<br>stmelerde Beceri | : ( |     |              | Kamuläral    |       |        |              |
|-----------------------------------------------------------------|-------------------------------------------------------------------------------|-----|-----|--------------|--------------|-------|--------|--------------|
| işlet<br>(*)<br>işlet<br>Çalış<br>işle<br>eğit<br>Kap           | tme SGK Numarası<br>tme Adı<br>şan Sayısı<br>s <b>tmelerde Beceri</b>         | :   |     |              | Kamu/Özel    |       |        |              |
| İşlet<br>Çalış<br>İşle<br>eğit<br>Kap                           | tme Adı<br>şan Sayısı<br>s <b>tmelerde Beceri</b>                             | : 0 |     |              | Kamu/Özel    |       |        |              |
| Çalış<br>İşle<br>eğit<br>Kap                                    | şan Sayısı<br>S <b>tmelerde Beceri</b>                                        | : 0 |     |              | Kamu/Özel    |       |        |              |
| İşle<br>eğit<br>Kap                                             | tmelerde Beceri                                                               |     |     |              | Ranu/Ozer    |       | : Kamu |              |
|                                                                 | timi/Staj<br>pasite Alt Siniri                                                | : 0 |     |              |              |       |        |              |
| Eğit                                                            | tim Birimi Varmı?                                                             | :   | Var | ○Yok         | İşletme Verç | ji No |        |              |
| ii -                                                            |                                                                               | :   |     | $\checkmark$ | İlçe         |       | :      | $\checkmark$ |
| İşlet                                                           | tme Adresi                                                                    | :   |     |              |              |       |        | 0            |
| Tel                                                             |                                                                               | : 🔳 |     |              | Fax          |       | :      |              |
| E-Po                                                            | osta                                                                          | :   |     |              | Web          |       | :      |              |

| <b>☆</b> ∂0 <b>0;</b> <i>:</i> |                                                            | GENEL KURUM İŞLE     | MLERİ - (Bakanlık Kullanı | cisi)       |
|--------------------------------|------------------------------------------------------------|----------------------|---------------------------|-------------|
|                                | İşletme Bilgileri                                          |                      |                           |             |
|                                |                                                            | Girilen SGK          | numarası kayıtlıdır.      |             |
|                                | İşletme SGK Numarası<br>(*)                                | 149500202017927000   | 60782                     |             |
|                                | İşletme Adı                                                | BOTAŞ BORUA.Ş        |                           |             |
|                                | Çalışan Sayısı                                             | 2                    | Kamu/Özel                 | : Kamu 🔽    |
|                                | İşletmelerde Beceri<br>eğitimi/Staj<br>Kapasite Alt Sınırı | 0                    |                           |             |
|                                | Eğitim Birimi Varmı?                                       | ⊖ Var ● Yok          | İşletme Vergi No          | 1810023608  |
|                                | ii :                                                       | ANKARA 🗸             | İlçe                      | : ÇANKAYA 🔽 |
|                                | İşletme Adresi                                             | ESKİŞEHİR YOLU 20 KM | 1. ANKARA ANKARA          |             |
|                                | Tel :                                                      | УОК                  | Fax                       | : УОК       |
|                                | E-Posta                                                    | УОК                  | Web                       | : УОК       |

**4.** Adım; **"Okul İşletmeleri Seçimi"** ekranından öğrenci gönderilen işletmelerin girilmesi gerekmektedir. Böylece okul kendine ait "işletme havuzunu" oluşturacak ve sonraki yıllarda oluşturduğu bu listelerden yararlanabilecektir.

| Okul İşletme Seçimi |                                                                                                    |
|---------------------|----------------------------------------------------------------------------------------------------|
| ╋╗┣╝の╺╡╴ᢓ           | GENEL KURUM İŞLEMLERİ - (Bakanlık Kullanıcısı)                                                                                                    |
|                     | Okul İşletme Seçimi                                                                                                    |
|                     | II : ANKARA                                                                                                    |
|                     | İşletme Adı : A VE B PROJE DOĞALGAZ MÜHENDİSLİK MİMA                                                                                              |
|                     | Okul İşletme Havuzu                                                                                                    |
|                     | 57 Adet kayıt listelenmiştir.                                                                                                    |
|                     | İşletme Adı<br>A VE B PROJE DOĞALGAZ MÜHENDİSLİK MİMARLİK İNŞAAT ISITMA SİSTEMLERİ SANAYİ VE TİCARET<br>LİMİTED ŞİRKETİ (Öğrenci Alt Sınırı : 0 ) |
|                     | AE BİNA TEKNOLOJİLERİ SAN.VE TİC.LTD.ŞTİ. (Öğrenci Alt Sınırı : 1 )                                                                               |
|                     | AFB ENERJİMÜH.İNŞ.TAAH.PAZ.VE DIŞ TİC.LTD.ŞTİ. (Öğrenci Alt Sınırı : 1 )                                                                          |
|                     | AKDOĞAN REKLAM SAN.VE TİC.LTD.ŞTİ. (Öğrenci Alt Sınırı : 0 )                                                                                      |
|                     | AKSA YEDEKPARÇA MAK.YAT.İTH.İHR.TİC.LTD.ŞTİ. (Öğrenci Alt Sınırı : 0 )                                                                            |
|                     | AK-SER DAYANIKLI TÜKETİM MALLARI NAKLİYAT ELEKTRONİK SAN.VETİC.LTD.ŞTİ. (Öğrenci Alt Sınırı : 0 )                                                 |
|                     | ANADOLU PLAZMA TEKNOLOJÍ ENERJÍ DANIŞMANLIK ARAŞTIRMA VE GELİŞTİRME MERKEZİ                                                                       |

**5.** *Adım; "İşletme Alan/Dal Seçimi"* ekranından işletmeye hangi alanlarda/dallarda öğrenci gönderildiğine ilişkin bilgi girişi yapılacaktır.

| İşletme Alan/Dal Seçim                        |                                 |                                     |                                           |                              |
|-----------------------------------------------|---------------------------------|-------------------------------------|-------------------------------------------|------------------------------|
| + <b>``                                  </b> |                                 | GENEL KURUM İŞLEMLERİ               | - (Bakanlık Kullanıcısı)                  |                              |
| is                                            | şletme Alan/Dal Seçir           | mi                                  |                                           |                              |
|                                               | İşletme                         | BALSER PANO ELEKTRİKİNŞAAT SA       | ANAYİ TİCAR                               |                              |
|                                               | Alan Listesi                    | ELEKTRİK- ELEKTRONİK TEKNOLO        | JİSİ ALANI 🔽                              |                              |
|                                               | Dal Listesi                     | Bobinaj                             |                                           |                              |
|                                               |                                 |                                     |                                           |                              |
| Q                                             | kul İşletme Havu                | zu                                  |                                           |                              |
|                                               |                                 |                                     |                                           | 6 Adet kayıt listelenmiştir. |
|                                               | İşletme Adı                     |                                     | Alan Adı                                  | Dal Adı                      |
|                                               | LIMITED SIRKE                   | ELEKTRIKINŞAAT SANAYI TICARET<br>Tİ | ELEKTRIK- ELEKTRONIK<br>TEKNOLOJISI ALANI | Bobinaj                      |
|                                               | BALSER PANO I<br>LIMITED ŞIRKET | ELEKTRİKİNŞAAT SANAYİ TİCARET<br>Tİ | ELEKTRİK- ELEKTRONİK<br>TEKNOLOJİSİ ALANI | Güvenlik Sistemleri          |
|                                               | BALSER PANO I                   | ELEKTRIKINŞAAT SANAYI TICARET<br>Tİ | METAL TEKNOLOJÍSÍ ALANI                   | Kaynakçılık                  |

**6.** Adım; **"Hızlı Öğrenci İşletme Girişi"** ekranından öğrencilerin sınıf/şubesi seçilerek listele tuşuna basılması ve öğrenci listesinin ekrana getirilmesi gerekmektedir. Sınıf listesi ekrana geldikten sonra öğrencilerin yerleştirildiği işletme ve işe giriş tarihlerinin girilmesi gerekmektedir.

| Hızlı Öğrenci İşletme Girişi |                            |                                                                                                    |                                                                                                    |                                                                                                    |                                             |
|------------------------------|----------------------------|----------------------------------------------------------------------------------------------------|----------------------------------------------------------------------------------------------------|----------------------------------------------------------------------------------------------------|---------------------------------------------|
|                              | Sınfı Seçimi<br>Sınıf Şube | ML - 11. Sinif /<br>ML - 12. Sinif /<br>ML - 12. Sinif /<br>ML - 12. Sinif /<br>ML - 12. Sinif /<br>ML - 12. Sinif /<br>ML - 12. Sinif /<br>ML - 12. Sinif /<br>Iistele | A Şubesi (ELEKTRİK- ELEK<br>A Şubesi (ELEKTRİK- ELEK<br>B Şubesi (ELEKTRİK- ELEK<br>C Şubesi (METAL TEKNOLO<br>D Şubesi (MOBİLYA VE İÇ<br>E Şubesi (MAKİNE TEKNOL<br>F Şubesi (MAKİNE TEKNOL | TRONİK TEKNOLOJİS<br>TRONİK TEKNOLOJİS<br>TRONİK TEKNOLOJİS<br>DJİSİ ALANI)<br>MEKAN TASARIMI AL<br>OJİSİ ALANI)<br>OJİSİ ALANI) | Sİ ALANI)<br>Sİ ALANI)<br>Sİ ALANI)<br>ANI) |
|                              | Öğrenci Li                 | stesi                                                                                                    |                                                                                                    |                                                                                                    |                                             |
|                              | Tümünü Seç                 | BOTA                                                                                                    | Ş BORUA.Ş( Staj Alt 🔽 Tüm                                                                                                    | üne Ata                                                                                                    |                                             |
|                              |                            |                                                                                                    |                                                                                                    | 19 Adet kayıt                                                                                                    | istelenmiştir.                              |
|                              | Öğrenci No                 | Adı Soyadı                                                                                                    | İşletmesi                                                                                                    | İşe Giriş Tarihi                                                                                                    | Durumu                                      |
|                              | 2015                       | ERSİN DUMLUPINAR                                                                                                    | Seçiniz 🗸                                                                                                    |                                                                                                    |                                             |
|                              | 2252                       | DOĞAN BİLGİN                                                                                                    | Seçiniz 💌                                                                                                    |                                                                                                    | $\checkmark$                                |
|                              | 2046                       | ÖMÜRCAN AYPEK                                                                                                    | Seçiniz 🔽                                                                                                    |                                                                                                    |                                             |
|                              | 1589                       | SÜLEYMAN AKSU                                                                                                    | Seçiniz 🔽                                                                                                    |                                                                                                    |                                             |
|                              | 1599                       | ERDEM EREN ARSLAN                                                                                                    | Seçiniz 💌                                                                                                    |                                                                                                    |                                             |
|                              |                            |                                                                                                    |                                                                                                    |                                                                                                    |                                             |
|                              | 1655                       | MURAT KAGAN                                                                                                    | Seçiniz 🗸                                                                                                    |                                                                                                    |                                             |

7. Adım; "Koordinatör Müdür Yardımcısı/Öğretmen" ekranından öğretmenin ismi seçilerek alan/daldaki toplam öğrenci sayısı otomatik olarak sisteme yansıtılacaktır. Koordinatör öğretmene tanımlanan öğrenci sayısı, alanı, görevlendirildiği işletme, koordinatörlük görev saati toplamı, koordinatörlük günleri ve koordinatör müdür yardımcısı bilgisi girilerek kayıt edilecektir.

| Koordinatör Müdü                                                     | r Yardımcısı/Öğretmen                                                                                                    |                                 |                                       |
|----------------------------------------------------------------------|----------------------------------------------------------------------------------------------------|---------------------------------|---------------------------------------|
| Koordinatör<br>Öğretmen Listesi                                      | •                                                                                                    |                                 |                                       |
| Alan/Dal Toplam<br>Öğrenci Sayısı                                    |                                                                                                    | Öğretmenin<br>Öğrenci<br>Savısı | Koordinatör<br>Öğretmenin : Seçiniz • |
| Koordinatör<br>Öğretmenin<br>Görevlevlendirildiği<br>İşletme Bilgisi | Seçiniz 🔻                                                                                                    |                                 |                                       |
| Koordinatörlük<br>Görev Saati :<br>Toplamı                           |                                                                                                    |                                 |                                       |
| Koordinatörlük<br>Günleri                                            | <ul> <li>Pazartesi</li> <li>Salı</li> <li>Çarşamba</li> <li>Perşembe</li> <li>Cuma</li> <li>Cumartesi</li> <li>Pazar</li> </ul> |                                 |                                       |
| Koordinatör Müdür<br>Yardımcısı                                      | <b></b>                                                                                                    |                                 |                                       |
| Koordinat                                                            | ör Listesi                                                                                                    |                                 |                                       |

**8.** Adım; "Öğrenci Sigorta Bilgileri Girişi" ekranından sınıf listesi ekrana getirilerek öğrencilerin tek tek isimlerine göre öğrenciye ilişkin bilgilerin kayıt edilmesi sağlanacaktır.

| Öğrenci Sigorta Bilgileri Girişi                                                      |                                                                                                 |                                                      | OOK24006 |
|---------------------------------------------------------------------------------------|-------------------------------------------------------------------------------------------------|------------------------------------------------------|----------|
| + <b>``` ``</b> ⊘Q <b>;</b> ;;;;                                                      | GENEL KURUM İŞLEMLERİ - (Bakanlık Kullanıcısı)                                                  |                                                      |          |
| Sınıf / Şube :<br>ML - 12. Sinif / A Şubesi (ELEKTRİK- V<br>Alar: ELEKTRİK ELEKTROLİK | Öğrenci Bilgileri<br>Tc Kimilik No : 33061486674<br>Okul No : 1674<br>Doğum Tarihi : 24.02.1999 | Adı Soyadı : SAMET BAYSAL<br>Yaş : 18                |          |
| TEKNOLOJISI ALANI                                                                     | Öğrenci Sigorta Bilgileri                                                                       |                                                      |          |
| Sınıf Listesi<br>20 adet kayıt bulundu.                                               | İşe Giriş Tarihi : 🚺 💰<br>Uygulamayı<br>Okulda Yapacak                                          | İşten Ayrılış Tarihi : 🚺 💰<br>Sigorta Giriş Tarihi : |          |
| Okul No Adi Soyadi<br>1674 SAMET BAYSAL                                               | Çalıştığı İşyeri Seçiniz 🔻                                                                      | İşyeri Tel :                                         |          |
| 1688     SELİM CAN DEDE (Beklemeli)       1709     NECATİ YALDIZ                      | İşyeri E-posta :                                                                                |                                                      |          |
| 1756 ANIL MERT                                                                        | işyerinde Kayıtlı                                                                               |                                                      |          |
| 1804 ONUR ASLAN                                                                       | Sözleşme :                                                                                      |                                                      |          |
| 1823     ALİ BÜÇGE       1904     YASİN KARADEMİRTOK                                  | Öğrenci<br>Bakılmakla : √                                                                       | <mark>işe Başlama</mark> : ● İlk ● Tekrar            |          |
| 1943 HÜSEYİN BERAK SÖYİLER                                                            | Yükümlü mü                                                                                      | Darama                                               |          |

• Okulun "Mesleki Açık Öğretim Lisesi (Yüz Yüze Öğrencileri)" öğrencilerine ilişkin işlemlerde yapılabilecektir. Bu durumdaki öğrencilerin şube listesine gelmesi için Okul İşletme Türleri bölümünden Mesleki Açıköğretim Lisesi' nin seçilmiş olması gerekir. Seçim yapıldıktan sonra şube öğrencileri listelendiğinde e-Okul Mesleki Açıköğretim Sistemine bağlanarak aktif öğrencileri listeleyecektir.

| Öğrenci Sigorta Bilgileri Girişi                          |                                                                                                    |                                         |
|-----------------------------------------------------------|----------------------------------------------------------------------------------------------------|-----------------------------------------|
| ●                                                         | GENEL KURUM İŞLEMLERİ - (Bakanlık Kullanıcısı)                                                                        |                                         |
| Sinif / Sube :                                            | Öğrenci Bilgileri                                                                                                    |                                         |
| MAOL Yüz Yüze Öğrencileri    Seç                          | Tc Kimlik No         : 14809127844           Okul No         : 2132282246           Doğum Tarihi         : 05.07.1998 | Adi Soyadi : MUSTAFA YILMAZ<br>Yaş : 18 |
|                                                           | Öğrenci Sigorta Bilgileri                                                                                             |                                         |
| Sınıf Listesi<br>59 adet kayıt bulundu.                   | işe Giriş Tarihi :                                                                                                    | İşten Ayrılış Tarihi :                  |
| Okul No Adı Soyadı                                        | Okulda Yapacak                                                                                                    |                                         |
| 2132282246 MUSTAFA YILMAZ<br>2132083589 ALİ HEVAL ERDOĞAN | Çalıştığı İşyeri : Seçiniz 🔻                                                                                          | İşyeri Tel :                            |
| 2162011643 BURAK HAN ÇİÇEK                                | İşyeri E-posta                                                                                                    |                                         |
| 2132091609 AHMET SELİM KUVEL                              | İşyeri Adresi :                                                                                                    |                                         |
| 2092039386 ABDULKADİR YAŞAR                               | İşyerinde Kayıtlı                                                                                                    |                                         |
| 2112171950 CANBEY KIZILGÖZ                                | Ogrenci Sayısı                                                                                                    |                                         |
| 2102108305 YUNUS EMRE AKGÜN                               | Sözleşme     :       Tarih/Sayısı     :                                                                               |                                         |
| 2152180980 BERKAY NARLI                                   | Öğrenci                                                                                                    | ise Baslama                             |
| 2122670937 MUSTAFA ERKUT AYGÖR                            | Bakılmakia : 🕑<br>Yükümlü mü                                                                                          | Durumu : • Ilk • Tekrar                 |
|                                                           | Öğrencinin İşletmeye Gitiği Günler                                                                                    |                                         |

**9.** Adım; "Öğrenci İşletme Günlük Devamsızlık Girişi" ekranından öğrencinin işletmede yaptığı devamsızlık günleri "tam gün" ve "geç" seçeneği seçilerek kayıt edilecektir. Bu ekranda öğrencinin okulda yaptığı özürlü/özürsüz devamsızlık bilgisi ile okul/işletmede yaptığı toplam devamsızlık bilgisi de görülebilecektir.

Öğrencilere yapılacak ödemelerde devamsızlık bilgileri dikkate alınacağından devamsızlık bilgilerinin eksiksiz girilmesi gerekmektedir.

|                     | GEN                                                                                                 | NEL KURUM İŞLEM                                                                                                    | LERİ - (Bakanlık                                                                  | Kullanıcısı)                                                                                                    |                                                                                                    |
|---------------------|----------------------------------------------------------------------------------------------------|----------------------------------------------------------------------------------------------------|-----------------------------------------------------------------------------------|----------------------------------------------------------------------------------------------------|----------------------------------------------------------------------------------------------------|
| Arama Kriterleri    |                                                                                                    |                                                                                                    |                                                                                   |                                                                                                    |                                                                                                    |
| Tarih<br>Sınıf Şube | : 09/03/201<br>: ML - 12. S                                                                         | 7 💰<br>Inif / F Şubesi (MAK                                                                                                    | İNE T 💌 ?                                                                         |                                                                                                    |                                                                                                    |
|                     | Listele                                                                                             |                                                                                                    |                                                                                   |                                                                                                    |                                                                                                    |
| Tarihli Öğrenc      | i Devamsız                                                                                          | lık Listesi - 09/                                                                                                    | 03/2017                                                                           |                                                                                                    |                                                                                                    |
|                     |                                                                                                    |                                                                                                    |                                                                                   |                                                                                                    | 1 Adet kayıt listelenmiştir.                                                                                                    |
| Sira<br>No Sinif,   | /Şube                                                                                               | T.C. Kimlik No                                                                                                    | Öğrenci No                                                                        | Adı Soyadı                                                                                                    | Tam<br>Gün Geç                                                                                                    |
| 1 ML - 12. Sinif /  | F Şubesi                                                                                            | 52735691626                                                                                                    | 1006                                                                              | YUSUF MURAT                                                                                                    |                                                                                                    |
|                     | Arama Kriterleri<br>Tarih<br>Sınıf Şube<br>Tarihli Öğrenc<br>Sira<br>No Sınıf<br>1 ML - 12. Sınıf / | GEN<br>Arama Kriterleri<br>Tarih : 09/03/201<br>Sınıf Şube : ML - 12. S<br>Alan: MAKİI<br>Listele<br>Tarihli Öğrenci Devamsız<br>Sirra Sınıf/Şube<br>1 ML - 12. Sınıf / F Şubesi | GENEL KURUM İŞLEM         Arama Kriterleri         Tarih       :       09/03/2017 | GENEL KURUM İŞLEMLERİ - (Bakanlık         Arama Kriterleri         Tarih       :       09/03/2017       ************************************ | GENEL KURUM İŞLEMLERİ - (Bakanlık Kullanıcısı)         Arama Kriterleri         Tarih       : 09/03/2017         Sınıf Şube       : ML - 12. Sınıf / F Şubesi (MAKİNE T)         Alan: MAKİNE TEKNOLOJİSİ ALANI         Listele         Tarihli Öğrenci Devamsızlık Listesi - 09/03/2017         Sirra       Sınıf/Şube       T.C. Kimlik No       Öğrenci No       Adı Soyadı         1       ML - 12. Sınıf / F Şubesi       52735691626       1006       YUSUF MURAT |

**10. Adım; "İşletme Personel Bilgisi Girişi"** ekranından işletmenin iş sağlığı ve güvenliği uzmanı ile öğrenciden sorumlu eğitici personel veya usta öğretici bilgisi girilerek kayıt edilmesi gerekmektedir.

| İşletme Personel Bilgisi Giriş |                                |                                                                                                    |  |
|--------------------------------|--------------------------------|----------------------------------------------------------------------------------------------------|--|
| + 🖬 🖥 ⊘ Q 🖶 (                  | C                              | GENEL KURUM İŞLEMLERİ - (Bakanlık Kullanıcısı)                                                                                                    |  |
|                                | İşletme Personel               | Bilgisi Giriş                                                                                                    |  |
|                                | TC Kimlik No<br>İşletme<br>Adı | : 3730066414<br>: SİLMAR SİLİVRİ MA V Personel Ünvanı : USTA ÖĞRETİCİ/EĞ V<br>: METİN Soyadı : ÖNEY                                                                                                    |  |
|                                | Telefon                        | : 05324262749                                                                                                    |  |
|                                | Personel Listes                | si                                                                                                    |  |
|                                | Silm.<br>Tur                   | IŞLETME ADI     Adı     Soyadı     Ünvanı     Toplam Kayıt Sayısı: 1       AR SİLİVRİ MARİNA RES.VE     METİN     ÖNEY     USTA ÖĞRETİCİ/EĞİTİCİ     05324262749       LTD ŞTİ     ÖNEY     VERSONEL     05324262749 |  |

**11. Adım; "İşletme Değerlendirme"** ekranından öğrenci/koordinatör öğretmen tarafından işletmeye ilişkin olumsuz bir görüş var ise açıklama kısmına girilecektir. (Bu ekran isteğe bağlıdır.)

| Okul İşletme Değerlendirme Ekranı |                                                                                                    |                     |
|-----------------------------------|----------------------------------------------------------------------------------------------------|---------------------|
| ♥ 💼 🖥 Ø Q 🖶 💭                     | GENEL KURUM İŞLEMLERİ - (Bakanlık Kullanıcısı)                                                                                     |                     |
|                                   | Okul İşletme Değerlendirme Ekranı                                                                                                  |                     |
|                                   | Açıklama :<br>İşletme Adı :                                                                                                    |                     |
|                                   | Okul İşletme Havuzu                                                                                                    |                     |
|                                   | 57 Adet ka                                                                                                    | yıt listelenmiştir. |
|                                   | İşletme Adı                                                                                                    | Açıklama<br>Metni   |
|                                   | A VE B PROJE DOĞALGAZ MÜHENDİSLİK MİMARLİK İNŞAAT ISITMA SİSTEMLERİ SANAYİ VE<br>TİCARET LİMİTED ŞİRKETİ (Öğrenci Alt Sınırı : 0 ) |                     |
|                                   | AE BİNA TEKNOLOJİLERİ SAN.VE TİC.LTD.ŞTİ. (Öğrenci Alt Sınırı : 1 )                                                                |                     |
|                                   | AFB ENERJİMÜH.İNŞ.TAAH.PAZ.VE DIŞ TİC.LTD.ŞTİ. (Öğrenci Alt Sınırı : 1 )                                                           |                     |

**12.** *Adım; "Devlet Katkısı Ödemeleri İşlemleri"* ekranına bilgiler sistem tarafından otomatik hesaplanacak ve okul müdürlüğüne onay yetkisi verilecektir.

| Devlet Katkisi Ödemeleri işlemleri |                                                                                                    |                                                                                      |  |  |  |
|------------------------------------|----------------------------------------------------------------------------------------------------|--------------------------------------------------------------------------------------|--|--|--|
| ⊕ 🖻 🖥 Ø Q 🖶 📿                      | GENEL KURUM İŞLEN                                                                                                    | ALERİ - (Bakanlık Kullanıcısı)                                                       |  |  |  |
|                                    | Öğrenciye yapılacak olan devlet katkısı ödemesinde aşağıdaki hususlar dikkate alınacaktır;                                                                                                    |                                                                                      |  |  |  |
|                                    | <ol> <li>Ödenek ihtiyacı olan yada olmayan tüm okullar bu ekran üzerinden veri girişi yapacaktır. Ödenek ihtiyacı olmayan<br/>okullar "Devlet Katkısı İçin Ödenek İhtiyacım Yoktur " seçeneğini işaretleyerek kayıt yapacaklardır.</li> </ol>                                                                                                    |                                                                                      |  |  |  |
|                                    | <ol> <li>İşletmenin Kamu/Özel olma durumu (Devlet Katkısından sadece özel işletmeler yararlanabilecektir. İşletmeye giden<br/>öğrenci sayısı girişinde sadece özel işletmeye giden öğrenci sayısı girilecektir).</li> </ol>                                                                                                    |                                                                                      |  |  |  |
|                                    | 3. İşletmenin Çalışan Sayısı (20 den fazla çalışanı olan işletmeler daha az devlet desteği alacaktır.)                                                                                                    |                                                                                      |  |  |  |
|                                    | 4. Katkının Ödeneceği Aya ait gün sayısı 30 gün olarak değerlendirilecektir.                                                                                                    |                                                                                      |  |  |  |
|                                    | 5. Öğrencinin o aya ait devamsızlıklarına ilişkin Mesleki ve Teknik Eğitim Genel Müdürlüğünün 23/12/2016 tarih ve<br>14498045 sayılı yazısının 5 inci maddesinde açıklandığı gibi "İşyeri ve okula yapılacak devamsızlıklarda her gelmediği<br>gün için devlet katkısından 1/30 oranında kesinti yapılacaktır".                                                                                                    |                                                                                      |  |  |  |
|                                    | 6. İşletmenin çalışan sayısı, katkının ödeneceği aya ait gün sayısı ve öğrencinin o aya ait devamsızlık gün sayısına göre aşağıdaki tabloda bulunan hesaplama dikkate alınarak 6 Şubat – 28 Şubat dönemi için ödenek ihtiyacı hesaplanarak ekran üzerinden giriş yapılacaktır.                                                                                                    |                                                                                      |  |  |  |
|                                    | 7. İşletmelere gönderilen öğrenci sayısı girilirken; İşletmelerde Beceri Eğitimi / Staj / Tamamlayıcı Eğitim / e-okul ve<br>MESEM Sisteminde Kayıtlı Tüm Mesleki Eğitim Merkezleri Öğrencileri / Mesleki Açık Öğretim Lisesinin Yüzyüze Eğitim<br>Alan Öğrenciler dikkate alınarak toplam sayı girilecektir.     Devlet Katkısı adı altında yapılacak ödemeler; asgari ücretin net tutarının (Çalışma ve Sosyal Güvenlik Bakanlığının<br>21.05.2014 tarihli ve 58186755/010/8507 sayılı yazısı gereği net asgari ücret ve diğer hesaplamalar aşağıdaki şekilde<br>yapılacaktır.) yüzde otuzu üzerinden; mesleki eğitim görülen işletmede yirmiden az personel çalışıyor ise üçte ikisi,<br>virmi ve üzerinde personel calışıyor ise üçte birinden az onavacaktır. |                                                                                      |  |  |  |
|                                    |                                                                                                    |                                                                                      |  |  |  |
|                                    | 2017 Asgari Ücret Net Tutarı                                                                                                    |                                                                                      |  |  |  |
|                                    | 1.270,75 TL                                                                                                    |                                                                                      |  |  |  |
|                                    | 20 den az Çalışan İçin Katkı Payı Asgari Ücret Net<br>Tutarının %30 u Üzerinden                                                                                                    | 20 ve üzerinde Çalışan İçin Katkı Payı Asgari Ücret Net<br>Tutarının %30 u Üzerinden |  |  |  |
|                                    | 381,225 x 2/3                                                                                                    | 381,225 x 1/3                                                                        |  |  |  |
|                                    | 254,15 TL                                                                                                    | 127,07 TL                                                                            |  |  |  |
|                                    |                                                                                                    |                                                                                      |  |  |  |
|                                    | Devlet Katkısı Veri Girişi                                                                                                    |                                                                                      |  |  |  |
|                                    | Özel İşletmelere Gönderilen Toplam Öğrenci Sayısı                                                                                                    | :                                                                                    |  |  |  |
|                                    | 6 Şubat - 28 Şubat Dönemi İçin Ödenek İhtiyacı (TL)                                                                                                    | :                                                                                    |  |  |  |
|                                    | Devlet Katkısı İçin Ödenek İhtiyacım Yoktur                                                                                                    |                                                                                      |  |  |  |

**13.** Adım; "Eksik/Fazla Bildirilen Öğrenci ve Tutar Girişi" ekranından Devlet Katkısı ödemeleri için o döneme ait veri girişi sırasında yapılan eksik/fazla öğrenci ve tutar girişi yapan okul müdürlükleri tarafından doğru rakamların girilmesi gerekmektedir.

| Eksik/Fazla Bİldirilen Tutar Girişi |                                                                                                    |                                                                                                    |  |  |  |
|-------------------------------------|----------------------------------------------------------------------------------------------------|----------------------------------------------------------------------------------------------------|--|--|--|
| ⊕                                   | GENEL KURUM İŞLEMLERİ - (Bakanlık Kullanıcısı)                                                                                                    |                                                                                                    |  |  |  |
|                                     | Devlet Katkısı adı altında yapılacak ödemeler; asgari ücretin net tutarının (Çalışma ve Sosyal Güvenlik Bakanlığının<br>21.05.2014 tarihli ve 58186755/010/8507 sayılı yazısı gereği net asgari ücret ve diğer hesaplamalar aşağıdaki şekilde<br>yapılacaktır.) yüzde otuzu üzerinden; mesleki eğitim görülen işletmede yirmiden az personel çalışıyor ise üçte ikisi,<br>yirmi ve üzerinde personel çalışıyor ise üçte birinden az olmayacaktır.<br>2017 Asgari Ücret Net Tutarı<br>1.270.15 TL |                                                                                                    |  |  |  |
|                                     |                                                                                                    |                                                                                                    |  |  |  |
|                                     | 20 den az Çalışan İçin Katkı Payı Asgari Ücret Net<br>Tutarının %30 u Üzerinden<br>381,225 x 2/3<br>254,15 TL                                                                                                    | 20 ve üzerinde Çalışan İçin Katkı Payı Asgari Ücret Net<br>Tutarının %30 u Üzerinden<br>381,225 x 1/3<br>127,07 TL |  |  |  |
|                                     | Eksik Bildirilen Öğrenci ve Tutar Gİrişi                                                                                                    |                                                                                                    |  |  |  |
|                                     | Önceki Aydan Eksik Bildirilen Öğrenci Sayısı                                                                                                    | :                                                                                                    |  |  |  |
|                                     | Önceki Aydan Eksik Bildirilen Ödenek Tutarı                                                                                                    | :                                                                                                    |  |  |  |
|                                     |                                                                                                    |                                                                                                    |  |  |  |
|                                     | Fazla Bildirilen Öğrenci ve Tutar Gİrişi                                                                                                    |                                                                                                    |  |  |  |
|                                     | Önceki Aydan Fazla Bildirilen Öğrenci Sayısı                                                                                                    | :                                                                                                    |  |  |  |
|                                     | Önceki Aydan Fazla Bildirilen Ödenek Tutarı                                                                                                    | :                                                                                                    |  |  |  |
|                                     |                                                                                                    |                                                                                                    |  |  |  |

**14.** *Adım; "İşletme Ödeme Bilgileri Girişi"* ekranından işletmelere ait IBAN numaralarının girişinin okul müdürlüğü tarafından yapılması gerekmektedir.

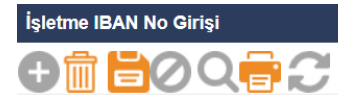

GENEL KURUM İŞLEMLERİ - (Bakanlık Kullanıcısı)

| İşletme IBAN Girişi                                              |                              |  |  |  |  |  |
|------------------------------------------------------------------|------------------------------|--|--|--|--|--|
|                                                                  | 8 Adet kayıt listelenmiştir. |  |  |  |  |  |
| İşletme Adı                                                      | İşletme IBAN No              |  |  |  |  |  |
| ARAS INS.TIC.TUR.AS.PORT<br>NATURE LUXURY RESORT<br>&SPA         |                              |  |  |  |  |  |
| BTA TEDARİK DAĞITIM VE TİC<br>A.Ş.                               |                              |  |  |  |  |  |
| BTA UNLU<br>MAM.PAS.ÜRTTUR.GID.YİYE.VE<br>İÇE.HİZ.SAN.VE TİC.A.Ş |                              |  |  |  |  |  |
| KAYA TURİSTİK TESİSLERİ<br>TİTREYENGÖL OTELCİLİK A.Ş             |                              |  |  |  |  |  |
| NBT TURIZMEMLAK VEİNŞAAT<br>SANAYİ TİCARET ANONİM<br>ŞİRKETİ     |                              |  |  |  |  |  |
| SELİMPAŞAİMKB ANADOLU<br>OTELVE TUR MES LİSESİ UYG<br>OTELİ      |                              |  |  |  |  |  |
| SERKAN İBRAHİM İÇER                                              |                              |  |  |  |  |  |
| SİLMAR SİLİVRİ MARİNA<br>RES.VE TUR LTD ŞTİ                      |                              |  |  |  |  |  |
| Not:                                                             |                              |  |  |  |  |  |

| ÖĞRENCİ ADI | DÖNEM | İŞLETME          | İŞLETME<br>TÜRÜ | PROGRAMI | İŞLETME<br>ÇALIŞAN<br>SAYISI | ALMASI<br>GEREKEN<br>KATKI<br>MİKTARI<br>(KM) | EKSİK GÜN<br>(DEVAMSIZLIK)<br>(D) (*) | ÖDENECEK<br>MİKTAR<br>(KM)/30)X(30-<br>D) |
|-------------|-------|------------------|-----------------|----------|------------------------------|-----------------------------------------------|---------------------------------------|-------------------------------------------|
| Ali DEMİR   | Şubat | Ankara Valiliği  | KAMU            | AMP      | 150                          | 0                                             | 0                                     | 0 TL                                      |
| Veli KAŞ    | Şubat | ALKA A.Ş.        | ÖZEL            | AMP      | 150                          | 127,07                                        | 0                                     | 127,07 TL                                 |
| Osman KUŞ   | Şubat | Konya Şeker A.Ş. | ÖZEL            | MEMP     | 150                          | 127,07                                        | 3                                     | 114,37 TL                                 |
| Suna ULU    | Şubat | ASLAN A.ş        | ÖZEL            | AMP      | 19                           | 254,15                                        | 3                                     | 228,74 TL                                 |

(\*) Okula ve İşletmeye gitmediği toplam gün sayısı.